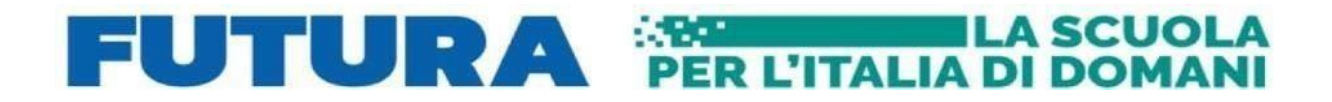

Finanziato dall'Unione europea VextGenerationEU

FUTURA

📲 Italiadomani IANO NAZIONALE DI RIPRESA E RESILIENZA

## Come iscriversi ai corsi di Scuola Futura (PNRR)

Questa guida è valida per l'iscrizione ad un qualsiasi corso proposto dalle scuole polo nell'ambito del PNRR su tutto il territorio nazionale

## **ACCESSO a ScuolaFutura:**

1. Aprire il link https://scuolafutura.pubblica.istruzione.it/ Vi verrà visualizzata l'immagine sottostante

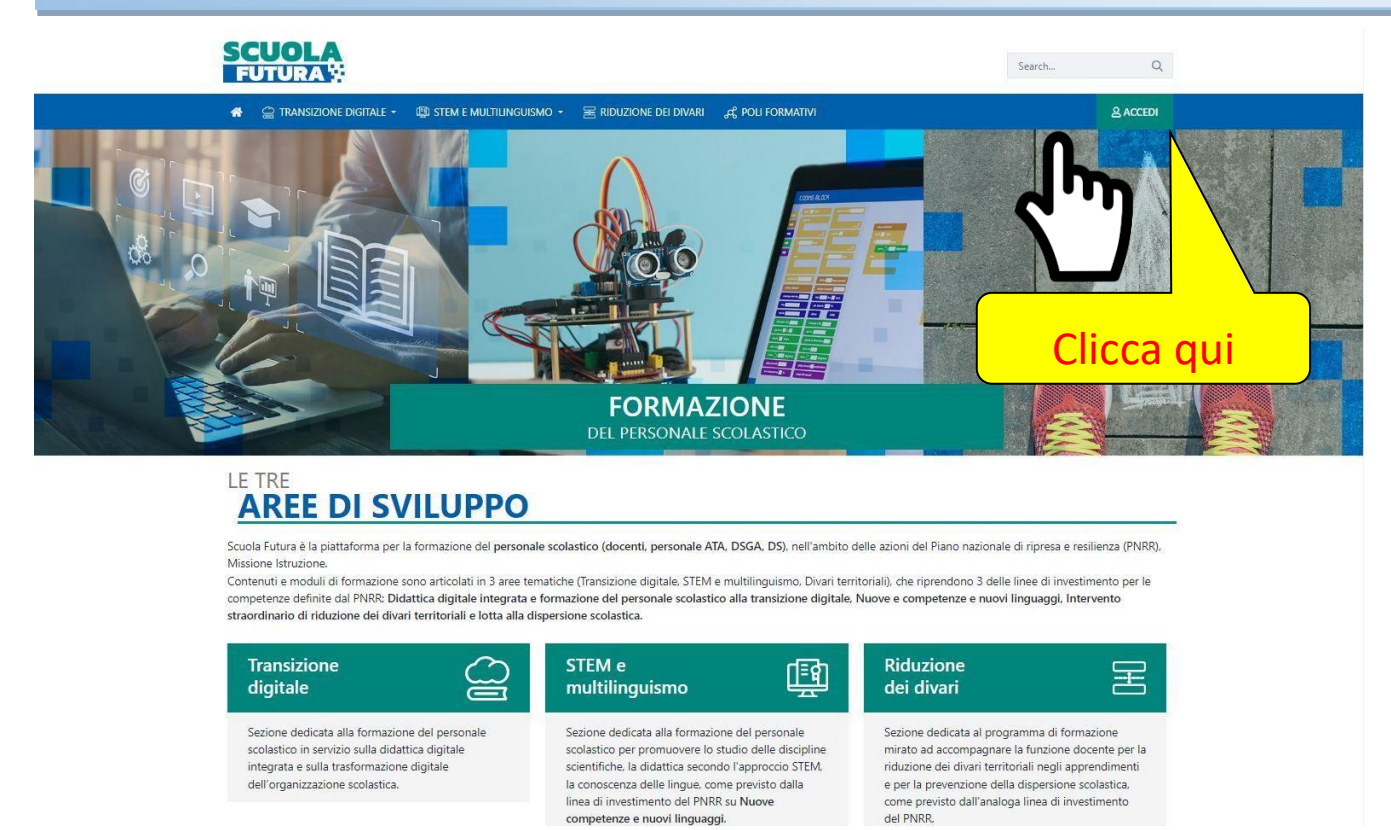

2. Cliccare quindi sulla scritta Accedi nel riquadro verde in alto a sinistra Vengono chieste le credenziali dell'utente (credenziali SIDI o SPID) Si aprirà la pagina dell'immagine sottostante

competenze e nuovi linguaggi.

| SCUOLA                                             | Nome corsista          |
|----------------------------------------------------|------------------------|
| FUTURA                                             | 8 p DFILO +            |
| Scelta PROFILO<br>Utente corsista Utente corsista" | Compare il nome utente |

 usando il menù a tendina selezionare la voce utente corsista nella Finestra "scelta profilo" (è possibile che compaia direttamente utente corsista) si entrerà nella pagina visualizzata nell'immagine sottostante

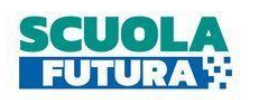

| © CRUSCOTTO                                                                                        | I MIEI PERCORSI                                                                                                    | TUTTI I PERCORSI | ③ INFORMAZIONI UTILI |
|----------------------------------------------------------------------------------------------------|----------------------------------------------------------------------------------------------------|------------------|----------------------|
| <u>Cruscotto</u> > Didat                                                                           | tica digitale                                                                                                    |                  | Clicca qui           |
| È il program<br>sulla transi                                                                       | NSIZIONE<br>TALE                                                                                                    | ORE COMPL        | ЕТАТЕ                |
| integrata e<br>digitale del<br>scolastica,<br>personale s<br>e coerente<br>riferimento<br>DiaCompE | sulla trasformazione<br>Il'organizzazione<br>rivolto a tutto il<br>scolastico in servizio<br>con il quadro di<br>europeo<br>du | PERCORSI C       | OMPLETATI            |

## 4. a questo punto si entra dal menù in *Tutti i percorsi*" e si apre questa finestra

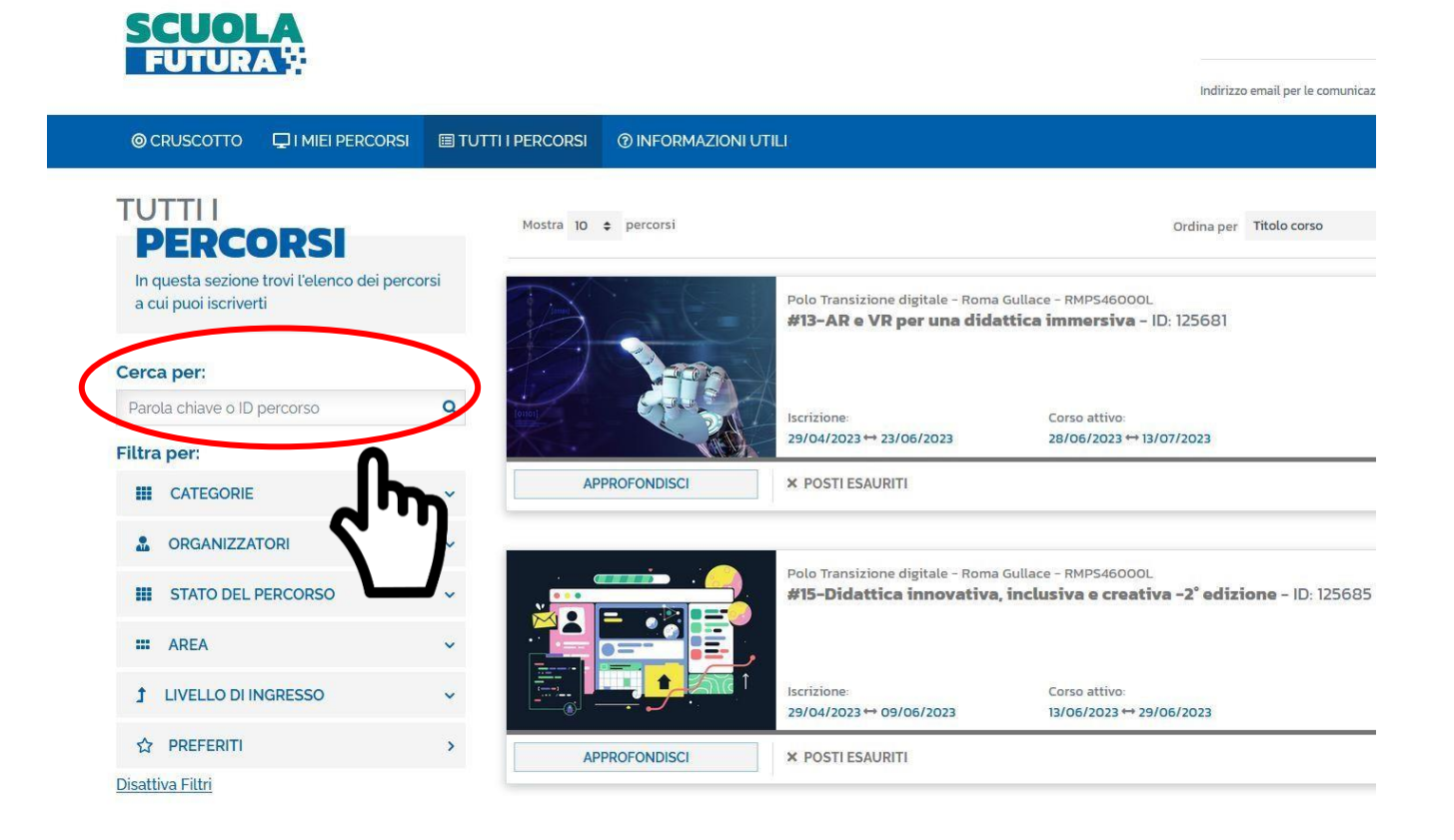

5. nel box bianco *Cerca per* a sinistra si inserisce il numero del corso a cui si intende iscriversi e si invia .

| SCUOLA<br>FUTURA 🗄                                            |            |                                                                                                    | VALENTINA SAVONA<br>Utente corsista - DS<br>CAPSOSO007<br>Indirizzo email per le comunicazioni uslantine sennea gistruriene in 🕅 |
|---------------------------------------------------------------|------------|----------------------------------------------------------------------------------------------------|----------------------------------------------------------------------------------------------------|
| © CRUSCOTTO ☐ I MIEI PERCO                                    | ORSI 🔲 TUT | I PERCORSI @INFORMAZIONI UTILI                                                                      | 음 PROFILO -                                                                                                    |
| TUTTII<br>PERCORSI                                            |            | Mostra 10 🕈 percorsi                                                                                | Ordina per Titolo corso v Ordine Crescente v                                                                                     |
| In questa sezione trovi l'elenco dei<br>a cui puoi iscriverti | percorsi   | Polo Didattica digitale - Cava De' Tirreni - SAP509000C<br>Geninform@ Me@digite Clarity digital - C | PREFERITO *                                                                                                    |
| Cerca per:<br>125257                                          | ٩          | Iscrizione: Corso attivo:                                                                           | Posti disponibili                                                                                                    |
| Filtra per:                                                   |            | 04/05/2023 + 13/05/2023 16/05/2023 + 03/                                                            | 108/2023                                                                                                    |
| CATEGORIE                                                     | ~          | APPROFONDISCI                                                                                       | CANDIDATI                                                                                                    |
| CORGANIZZATORI                                                | ~          |                                                                                                    |                                                                                                    |
| STATO DEL PERCORSO                                            | ~          | Aostra da 1 a 1 di 1 percorsi (Filtrati d VO elementi totali)                                       |                                                                                                    |
| III AREA                                                      | ~          |                                                                                                    |                                                                                                    |
| 1 LIVELLO DI INGRESSO                                         | ~          | Clicca qu                                                                                           | ui per                                                                                                    |
| ☆ PREFERITI                                                   | >          | iscrive                                                                                             | erti                                                                                                    |
| Disattiva Filtri                                              |            |                                                                                                    |                                                                                                    |
|                                                               | F          | er avere informazioni                                                                               |                                                                                                    |
|                                                               | s          | ul corso                                                                                            |                                                                                                    |